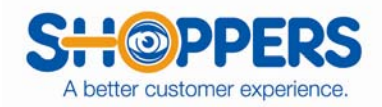

# **Downloading shoppers from SASSIE**

This is pretty similar in sending out a bulk email.

• Click on go next to "Shopper Bulk Email"

|                                                                                                    | MAIN ADMINISTRATION PAG                                                                                                    | Admin Dashboard                                          |
|----------------------------------------------------------------------------------------------------|----------------------------------------------------------------------------------------------------|----------------------------------------------------------|
| Cafe Zupas: Dine-In Visit                                                                                                    | CLIENT-SURVEY                                                                                                    | filter menu     >                                        |
| CLIENTS                                                                                                    | SHOPS                                                                                                    | SHOPPERS                                                 |
| Manage<br>Client & Form Settings 🗸 60                                                                                                    | Shop Tools<br>View Admin Shop Log 👻 😡                                                                                        | Shopper Billing                                          |
| Reports GO                                                                                                    | Review Shops GO                                                                                                    | Shopper Search (partial entry OK) Last Name Email SEARCH |
| Shops/Surveys 🗸 😡                                                                                                    | Schedule Shops<br>Scheduler Log                                                                                              | Shopper Tools Shopper Bulk Email                         |
| lick on "Geographical Info'<br>nink click on <mark>"SEARCH fo</mark><br>HOPPER SELECTION - Find all shoppers<br>Return to filter selection<br>Geographic Information | ,<br>r specific shoppers to export/ema<br>who meet the following criteria:                                                   | ail"                                                     |
| State:                                                                                                    | Country:                                                                                                    | •                                                        |
| City: Par                                                                                                    | ial match - add a # to the end for exact match                                                                               |                                                          |
| Area Code: This will find a                                                                                                    | all shoppers who are willing to shop this area co                                                                            | de                                                       |
| Zip Code: Ran<br>(Sea<br>Include Shoppers who                                                                                                    | ge:  Exact match  Partial match  Withi rching by miles for US zip codes only) have elected to NOT receive shop offers via em | n miles                                                  |
| Download Shoppers                                                                                                    | )                                                                                                    | mail Shoppers                                            |

- Fill in the "SATE", "COUNTRY"
- You can select weather to search by City, Area Code, or zip code.
- Be sure to click on the box next to "Include Shoppers who have elected to NOT receive shop offers via email". You can download them, but you cannot email them.
- Then click the "DOWNLOAD" button.

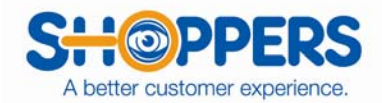

| SHOPPER SELECTION - Find all shoppers who meet the following criteria:<br><u>Return to filter selection</u><br>Geographic Information |                  |                                                    |                                  |          |  |
|----------------------------------------------------------------------------------------------------|------------------|----------------------------------------------------|----------------------------------|----------|--|
| State:                                                                                                    | ОК               |                                                    | <b>•</b>                         |          |  |
| City:                                                                                                    |                  | Partial match - add a # to                         | o the end for exact match        |          |  |
| Area Code:                                                                                                    | This will        | find all shoppers who are v                        | villing to shop this area code   |          |  |
| Zip Code:                                                                                                    | 74014            | Range: C Exact match<br>(Searching by miles for US | Partial match<br>Zip codes only) | miles    |  |
| V                                                                                                    | Include Shoppers | who have elected to NOT r                          | eceive shop offers via email     |          |  |
|                                                                                                    | Download Shop    | ppers                                              | Email                            | Shoppers |  |

You will get a page that looks like this.

### 178 shoppers were found who matched your criteria

| EXPORT         |                        |                       |                                   |
|----------------|------------------------|-----------------------|-----------------------------------|
| Include        |                        |                       | Select All / Deselect All         |
| 🔽 ID           | V Sex                  | 🔽 Income              | 🗹 Area Codes                      |
| 🔽 Name         | 🗹 Alt. Name            | 🔽 SSN/TIN Status      | SSN/TIN                           |
| Height         | Children               | 🔽 Rating              | ☑ Address                         |
| Veight         | 🔽 Marital Status       | 🔽 Comments            | V Phone                           |
| Hair color     | Education              | 🔽 Signup Date         | 🔲 Last Login Date                 |
| 🔽 Inactive ( 🗖 | type of deactivation)  | 🔽 Email               | Race Birthdate                    |
| 🔽 Custom Den   | nographics             |                       | MSPA Shopper Certification Status |
| 🔲 YTD Pay (slo | ower - not recommend   | led for large exports | )                                 |
| Extended Sh    | opper Profile Data (sl | lower)                |                                   |
| Sort           |                        |                       |                                   |
| Sort by ID     | 🚽 , t                  | hen by                | <b>-</b>                          |
| Display shop   | pers on screen (only i | f less than 500)      |                                   |
|                |                        | GO                    |                                   |

### Return to shopper selection

- Can you decide what to keep checked or unchecked.
  - Custom Demographics is the extra questions we have the shoppers answer. (Shopper ID#, Bank/Credit Union, Current Employer type, NCL. None of the downloads we do will show SS#.
  - Be sure to check the box towards the bottom that says "Display shoppers on screen"
- This will display the shoppers in the page.

•

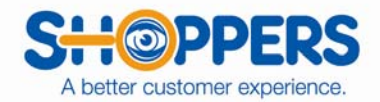

| Shopper ID  | First Name | Middle Name | Last Name | Email                    | SSN or TIN Status                  |
|-------------|------------|-------------|-----------|--------------------------|------------------------------------|
| <u>150</u>  | Jennifer   | М           | Kasinger  | jennifer@shopperjobs.com | Verified                           |
| <u>356</u>  | Kim        | W           | Finley    | kim@shprsinc.com         | Verified                           |
| <u>509</u>  | Katherine  | М           | Witt      | kwitt79@windstream.net   | Verified                           |
| <u>659</u>  | Carrie     | A           | Sowell    | JCH04@cox.net            | Missing (Please update in profile) |
| <u>1008</u> | Karen      | L           | Pax       | cpccmom@cox.net          | Missing (Please update in profile) |
| <u>1196</u> | Kristin    | L           | Lydens    | krislydens@yahoo.com     | Verified                           |
| <u>1321</u> | Dee        | A           | Kulp      | kud757@aol.com           | Missing (Please update in profile) |
| <u>1507</u> | Charlotte  |             | Brady     | charlotte.brady@cox.net  | Verified                           |

If you would like to download this into an Excel file, below are the instructions.

Click on "Download Shopper Export (\_\_\_\_\_\_ shoppers)

## Download shopper export (178 shoppers)

| EXPORT         |                         |                       |                                         |
|----------------|-------------------------|-----------------------|-----------------------------------------|
| Include        |                         |                       | <u>Select All</u> / <u>Deselect All</u> |
| 🔽 ID           | 🔲 Sex                   | Income                | Area Codes                              |
| 🔽 Name         | 🗖 Alt. Name             | 🔽 SSN/TIN Status      | SSN/TIN                                 |
| 🔲 Height       | Children                | Rating                | ☑ Address                               |
| 🔲 Weight       | Marital Status          | Comments              | V Phone                                 |
| 📃 Hair color   | Education               | 📃 Signup Date         | 🔲 Last Login Date                       |
| 🔲 Inactive (   | type of deactivation)   | 🔽 Email               | 🗖 Race 🗖 Birthdate                      |
| 🔲 Custom Der   | nographics              |                       | MSPA Shopper Certification Status       |
| 🔲 YTD Pay (sl  | ower - not recommend    | led for large exports | ;)                                      |
| Extended SI    | hopper Profile Data (sl | lower)                |                                         |
| Sort           |                         |                       |                                         |
| Sort by ID     | , t                     | hen by                | -                                       |
| 🗖 Display shop | pers on screen (only i  | f less than 500)      |                                         |
|                |                         | GO                    |                                         |
|                | Retu                    | rn to shopper sele    | ection                                  |

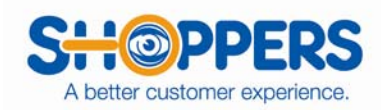

Picture below is for Windows 7. Click on "Open".

#### Download shopper export (178 shoppers)

|                                  | EXPORT<br>Include  |                         |                        | <u>Select All</u> / <u>De</u> | eselect All  |        |        |   |
|----------------------------------|--------------------|-------------------------|------------------------|-------------------------------|--------------|--------|--------|---|
|                                  | ✓ ID               | Sex                     | Income                 | Area Codes                    |              |        |        |   |
|                                  | 🗹 Name             | 🗌 Alt. Name             | SSN/TIN Status         | SSN/TIN                       |              |        |        |   |
|                                  | Height             | Children                | Rating                 | ✓ Address                     |              |        |        |   |
|                                  | Weight             | Marital Status          | Comments               | ✓ Phone                       |              |        |        |   |
|                                  | Hair color         | Education               | Signup Date            | Last Login Date               |              |        |        |   |
|                                  | 🗌 Inactive ( 🗌     | type of deactivation)   | 🗹 Email                | Race Birthd                   | ate          |        |        |   |
|                                  | Custom Dem         | ographics               |                        | MSPA Shopper Certific         | ation Status |        |        |   |
|                                  | YTD Pay (slo       | wer - not recommende    | ed for large exports)  |                               |              |        |        |   |
|                                  | Extended Sh        | opper Profile Data (slo | wer)                   |                               |              |        |        |   |
|                                  | Sort<br>Sort by ID | <b>∽</b> , th           | en by                  | ~                             |              |        |        |   |
|                                  | Display shopp      | pers on screen (only if | less than 500)         |                               |              |        |        |   |
|                                  |                    |                         | <b>GO</b>              |                               |              |        |        |   |
|                                  |                    | Retur                   | n to shopper sele      | ection                        |              |        |        |   |
| Do you want to open or save Shop | operExp179_12261   | 3_d45raTzd1N.sass (22   | .3 KB) from sassieshop | com?                          | Open         | Save 🔻 | Cancel | × |

# For Windows XP.

File nam

ante Docur

| SHOPPER EXPORT                                                                                | Corport want to save this file, or find a program online to any any serve this file, or find a program online to any any serve the serve this file, or find a program online to any any server server se | egen COCOUR        |
|-----------------------------------------------------------------------------------------------|----------------------------------------------------------------------------------------------------|--------------------|
|                                                                                               | DOPORT Include     P ID     Name     Main Status     Main Status     Main | e of deactivation) |
| ck on "Save"                                                                                  | ? X                                                                                                    |                    |
| Arvenill ark<br>Area Lint<br>BancFeit<br>Brown<br>BancFeit<br>Brown<br>Brown<br>Recordings II | on Sacie                                                                                                    |                    |

- Make sure when you are saving this you save this in your folder on the "Server" ٠
- Were the "File name:" is you can change the name to the client's name or the city and state you are • looking for shoppers in. You will need to make sure you change the .sass to .xls, this will save the file as an Excel file.

## **Downloading Shoppers**

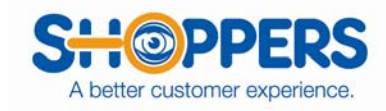

• Click on save.

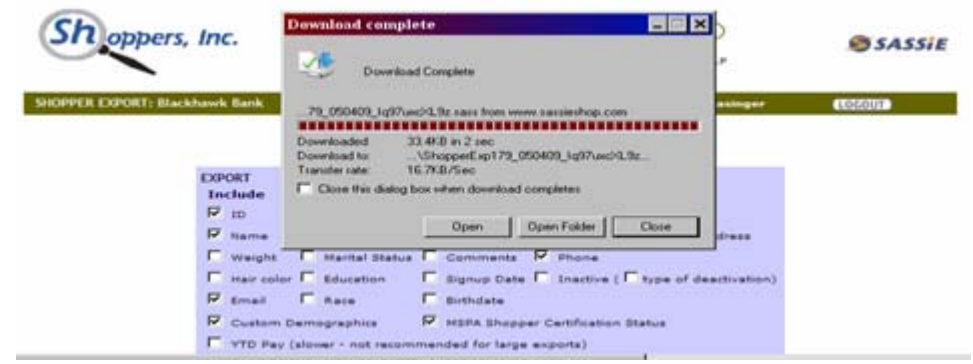

Click "Open" and this will open the file for you.